インターネットに繋がっているルーターと録画機を LAN ケーブルで接続します

分割画面上から右クリック→【システム設定】→【ネットワーク設定】の順に左クリックしますと 下記の画面が開きます

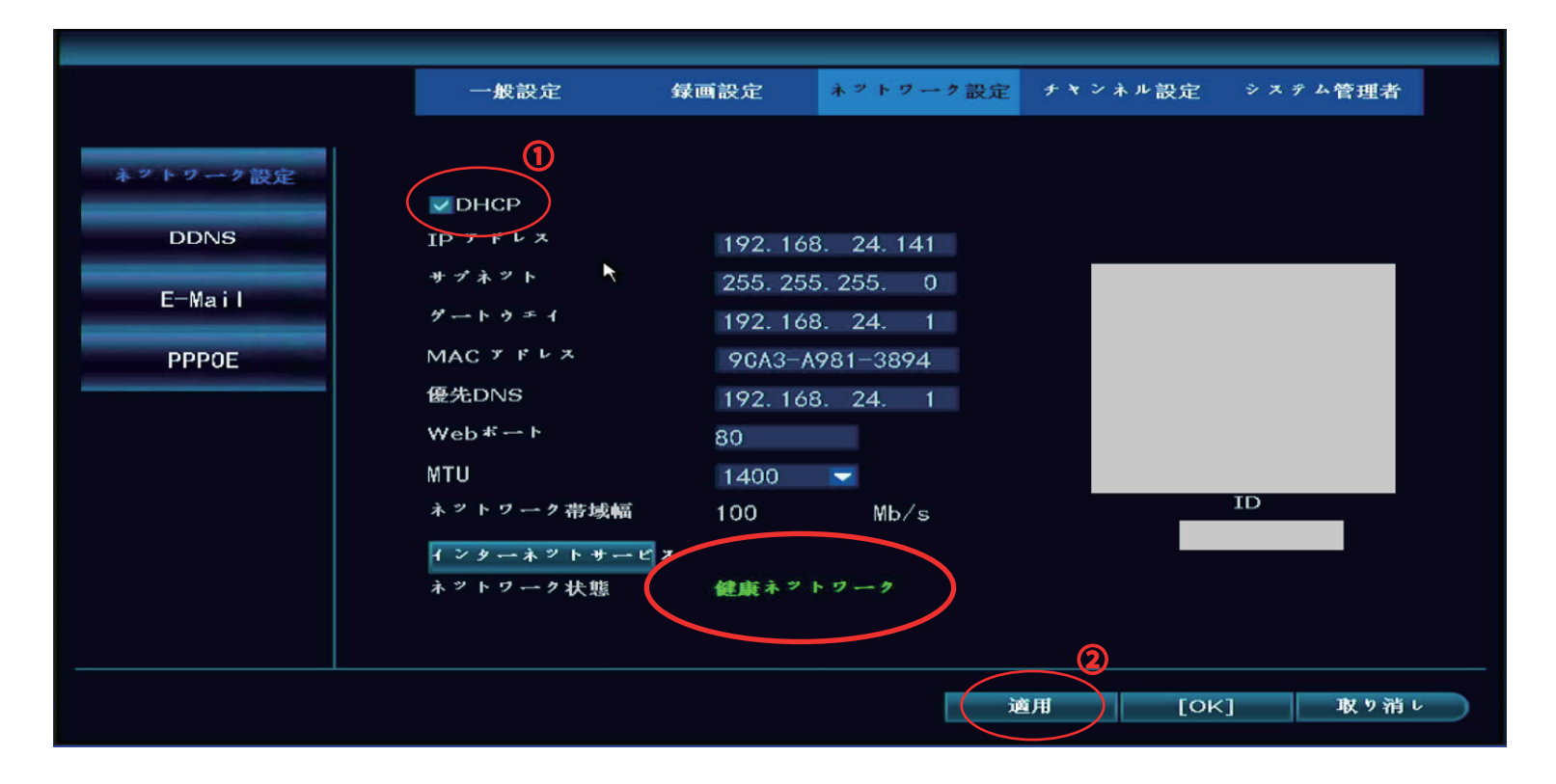

赤枠の【ネットワーク状態】を確認していただき、緑色で「健康ネットワーク」と表示されていれば 現在正常にインターネットに接続されている状態になります。その後は取扱説明書を参照してアプリ で登録してください。

【ネットワーク状態】が緑色ではなく赤色で他の文字が表示されている場合はエラーとなっております

下記の内容で改善されるかのご確認をお願いします

①「DHCP」を左クリックしてチェックを外します

②「適用」を左クリックして設定を反映させます

①もう一度「DHCP」を左クリックしてチェックを入れます

2「適用」を左クリックします

こちらの手順で【ネットワーク状態】が「健康ネットワーク」に変われば正常です

「健康ネットワーク」に変わらない場合は一度録画機を再起動してみてください